## Navigate360: Cancelling an Appointment

(from the Student Home page)

## **1.** In Navigate, select the appointment you would like to cancel.

- Click the Home ficon from the left navigation
- In the Upcoming Appointments box on the right, click the title of the appointment you would like to cancel

## Upcoming Appointments

VIB Access With

03/25/2024 9:00am ET Online Check-in is Not Available

o In the *Manage Appointment* window, click the *Cancel* button under your name

| MANAGE APPOINTMENT                   |                                                | :                                   |
|--------------------------------------|------------------------------------------------|-------------------------------------|
| VIB Access                           |                                                |                                     |
| All Attendees                        | Appointment Details                            |                                     |
| (Organizer)<br>remind message        | WHEN<br>Mon Mar 25, 2024<br>9:00am - 9:30am ET | <b>Түре</b><br>One Time Appointment |
| Bucky Buc (they/them)<br>(they/them) | WHERE<br>Center for Academic Achier<br>(CFAA)  | Care Unit<br>vement Tutoring        |
| cancer remino message                | SERVICE<br>VIB Access                          | MEETING TYPE<br>In Person           |
| 1                                    | Course<br>N/A                                  |                                     |

Select Appointment
Cancelled from the drop-down menu under Reason
Provide details, if necessary, in the Comments box
Click the Mark as Cancelled button.

| eason.              |                           |    |
|---------------------|---------------------------|----|
| Appointment Canco   | elled 👻                   |    |
| omments:            |                           |    |
| Conflict in schedul | le, made a new appointmen | t. |
|                     |                           |    |
|                     |                           |    |
|                     |                           |    |